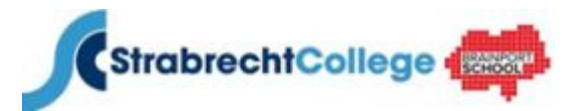

ICT-afdeling \_\_\_\_\_

#### **Inloggen Magister**

Magister is het leerlingeninformatiesysteem waar u als ouder/verzorger de behaalde cijfers, de aanwezigheid of de agenda van uw kind kunt bekijken.

Om Magister te kunnen gebruiken heeft u een internetverbinding en een webbrowser nodig. Magister 6 werkt op alle pc's, smartphones en tablets. Start een webbrowser (Internet Explorer, Google Chrome, Firefox, Safari of Opera)

Voer vervolgens het volgende adres in: <u>https://strabrecht.magister.net</u> of ga naar <u>http://www.strabrecht.nl</u> en klik op de knop Magister.

|            | Inloggen                                                                                                    |
|------------|----------------------------------------------------------------------------------------------------|
| Magister 6 | Cebruikersnaam<br>The betwoord<br>Constraints<br>Constraints<br>Cebruikersnaam onthouden<br>Constraints<br>Cebruikersnaam onthouden<br>Constraints<br>Cebruikersnaam onthouden<br>Constraints<br>Cebruikersnaam onthouden<br>Cebruikersnaam onthouden |

- Voer bij uw gebruikersnaam in
- Voer bij 2 uw wachtwoord in
- Vink bij 3 aan of u de gegevens wilt laten onthouden en klik vervolgens op "Inloggen" of druk op de Entertoets van het toetsenbord

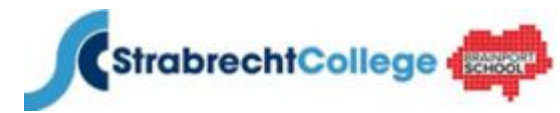

ICT-afdeling \_\_\_\_\_

-∕∕\_-,₽∰\_\_\_

Wanneer u voor de eerste keer inlogt start Magister 6 met een korte Tour. Met het zetten van een vinkje bij "Tour niet meer tonen" zorgt u ervoor dat de Tour de volgende keer als u weer inlogt niet meer zichtbaar is.

### Scherm 1

# Vandaag

Magister opent standaard het **Vandaagscherm.** Op dit scherm wordt de meest recente/relevante informatie voor de gebruiker getoond. Enkele belangrijke onderdelen van dit scherm zijn:

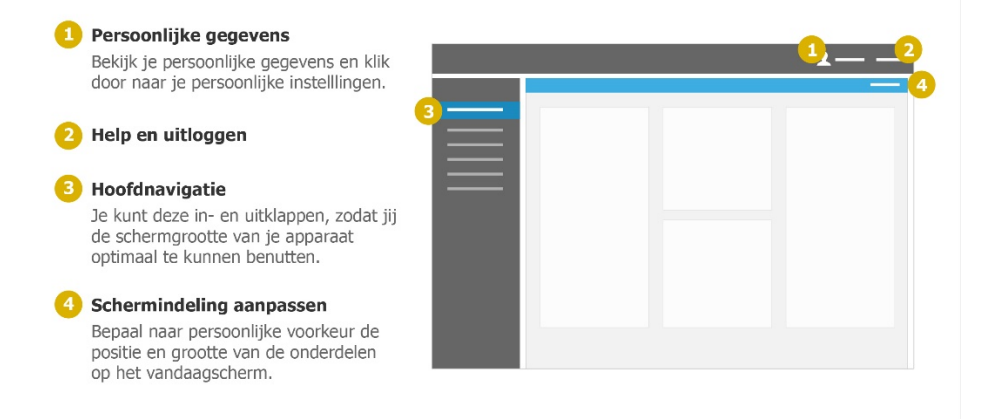

#### Scherm 2

# Het overzicht

De meeste onderdelen in Magister bestaan uit **een overzicht met een zijpaneel**. Het overzicht kan verschillende weergaves hebben, zoals een lijst, een dag- of weekagenda, bestandsbeheer, etc.

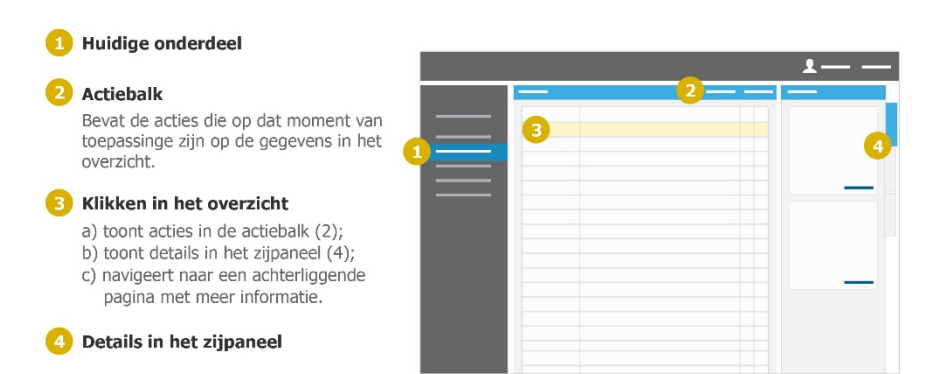

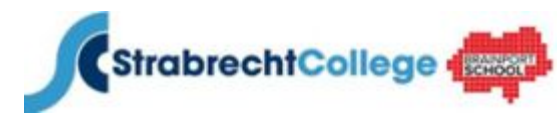

ICT-afdeling \_\_\_\_\_

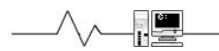

#### Scherm 3

### Het zijpaneel

gegevens van Kind 1

Het zijpaneel kan meerdere tabbladen hebben, die elk op eigen wijze het overzicht ondersteunen. Bijvoorbeeld door het tonen van meer details, het kunnen veranderen van de weergave van het overzicht, enz.

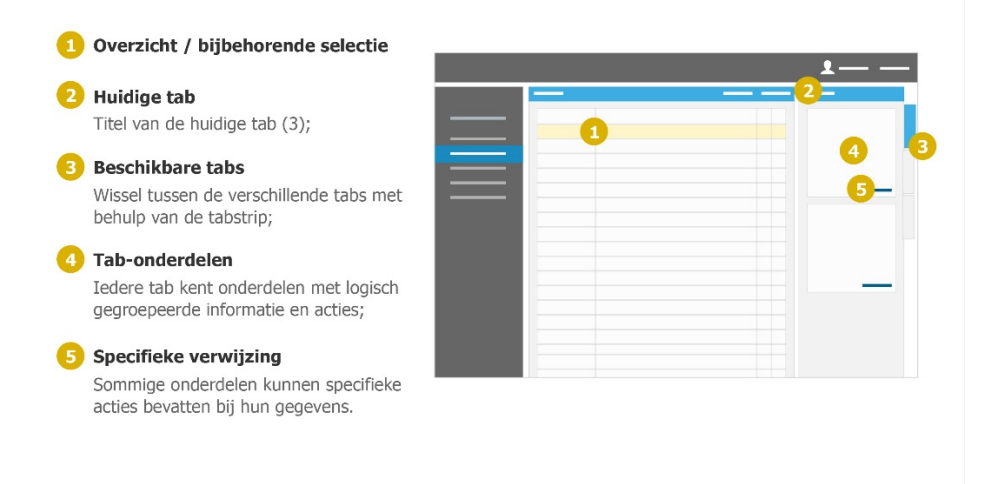

Na het afsluiten van de Tour komt u in het Vandaagscherm. Bovenin vindt u de titelbalk. Hier kunt u beperkte schoolinformatie over uw kind(eren) en uzelf vinden. Bij de informatie van de ouder kunt u controleren of uw e-mailadres en mobiel nummer klopt (Uw e-mailadres dat in Magister geregistreerd staat wordt tevens gebruikt voor communicatie van de school naar de ouder/verzorger toe). Deze kunt u zelf wijzigen mocht dit nodig zijn. Verder kunt u op deze plek uw wachtwoord voor Magister wijzigen.

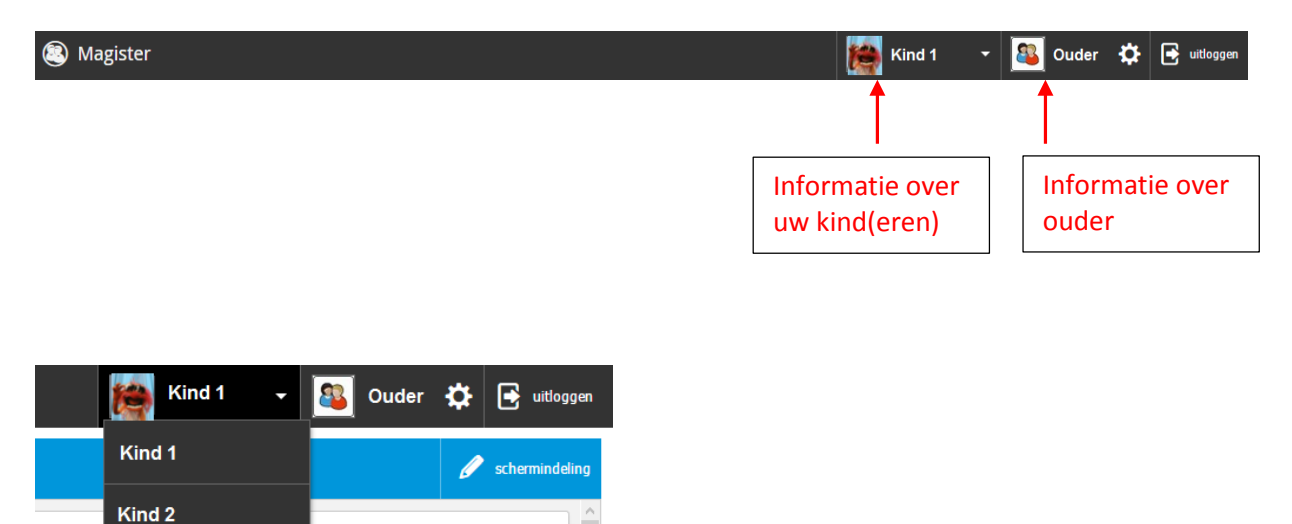

Wanneer u meerdere kinderen bij ons op school heeft zitten dan kunt u hier kiezen van welk kind u de informatie wilt zien.

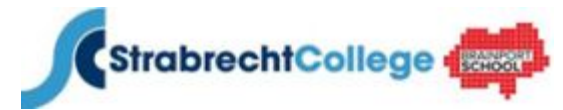

\_ ICT-afdeling \_\_\_\_\_

Links van het Vandaagscherm vindt u het hoofdmenu met de volgende keuzes:

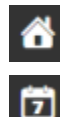

10

Agenda

Vandaagscherm

Aanwezigheid

Cijfers

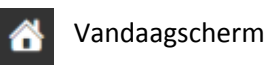

| ⇒      | donderdag, 9 april 2015                 |                |                              | 🥖 schermindeling |
|--------|-----------------------------------------|----------------|------------------------------|------------------|
| 6      | Vandaag                                 | Berichten (0)  | Notificaties                 | î                |
| Ī      | 08:30 - 09:20<br>I en - boh - a2b (127) | Geen berichten | -                            |                  |
| $\sim$ | 09:20 - 10:10<br>2 ne - wen - aźb (125) |                |                              |                  |
| 10     | 10:10 - 11:00<br>B bi - heg - a2b (108) |                |                              |                  |
|        | 11:25 - 12:15<br>bt - irrh - a2b (004)  |                |                              |                  |
|        | 12:15 - 13:05<br>5 bt - irh - a2b (004) |                |                              |                  |
|        | 13:30 - 14:20 wjaping 🇭                 |                |                              |                  |
|        | 14:20 - 15:10<br>ak - wej - a2b (211)   |                |                              |                  |
|        | weekoverzicht                           | als berichten  |                              |                  |
|        | Laatste cijfers                         |                | Laatste gemiddelde cijfers 6 | 0                |
|        | 1 vandsag (2)                           |                |                              | Rapportcijfer ^  |
|        | 6,5 Ideze week                          |                | Nederlands                   | 6,30             |
|        |                                         |                | Engels                       | 5,98             |
|        |                                         |                | Frans                        | 6,13             |
|        | periodeoveraicht                        |                | Duits                        | 6,86             |
|        |                                         |                | geschiedenis                 | 6,06             |

In het Vandaagscherm ziet u een overzicht van belangrijke onderdelen in Magister

| 1 | De agenda met eventuele wijzigingen van vandaag                              |
|---|------------------------------------------------------------------------------|
| 2 | Het laatst behaalde cijfer van uw kind                                       |
| 3 | Het overzicht van eventuele berichten die naar u gestuurd zijn               |
| 4 | Een overzicht van eventuele openstaande opdrachten of de beoordeling daarvan |
| 5 | Een overzicht van de gemiddelde cijfers                                      |
|   |                                                                              |

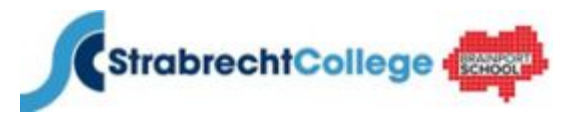

09:20 - 10:10 2 bl - km - a2b (002)

## Handleiding Magister 6 voor ouder/verzorger

|                 |                               |                                                                         |           |      |         | - I     | C.   | Γ-    | af     | deli    | ng | <br>_// | ^ |  |
|-----------------|-------------------------------|-------------------------------------------------------------------------|-----------|------|---------|---------|------|-------|--------|---------|----|---------|---|--|
| ) Age           | enda                          |                                                                         |           |      |         |         |      |       |        |         |    |         |   |  |
| Afsprakenlijs   | t.                            |                                                                         | afdrukken | Wee  | gave    | 8       |      |       | =      |         |    |         |   |  |
| donderdag 16    | april                         |                                                                         | ^ `       | 4    |         | April   | 2015 |       |        |         |    |         |   |  |
| 08:30 - 09:20   | 1 es - boh - a2b (127)        |                                                                         | A0        | MA   | DI      | wo      | io v | R Z   | A ZO   | Wee     |    |         |   |  |
| 09:20 - 10:10   | 2 ne - wen - a2b (126)        |                                                                         | 64        | 30   | 31      | 1       | 2 3  |       | 5      | - igave |    |         |   |  |
| 10:10 + 11:00   | 3 bi - heg - a2b (108)        |                                                                         |           | 6    | 7       | 8       | 9 1  | 0 1   | 1 12   | 100     |    |         |   |  |
| 11:25 - 12:15   | 4 bt - krb - a2b (004)        | waag je manager                                                         |           | 13   | 14      | 15      | 16 1 | 7 1   | 8 19   |         |    |         |   |  |
| 12:15 - 13:05   | <b>5</b> bt - krh + a2b (004) |                                                                         |           | 20   | 21      | 22      | 2 2  | 4 2   | 5 26   |         |    |         |   |  |
| 13:30 + 14:20   | 6 wi - pee - a2b (113)        |                                                                         |           | 27   | 28      | 20      | 10   |       | 20 27. | Detail  |    |         |   |  |
| 14:20 - 15:10   | 7 ak - wej - a2b (211)        | Samenvatting maken van par. 4:- Minimaal 5 zinnen- 2 zinnen die over e. |           | -    | 100     |         |      |       | 10     | 40      |    |         |   |  |
| vrijdag 17 apri | 11                            |                                                                         | ^         |      | 1       | <u></u> | 0    |       | 10     |         |    |         |   |  |
| 08:30 - 09:20   | 1 gs - bew - a2b (125)        | Makan paragraaf 3 in invulboekje                                        | 100       | Ins  | tellin  | gen     |      |       | ^      |         |    |         |   |  |
| 09:20 + 10:10   | 2 na - pee - a2b (110)        |                                                                         |           | We   | ergav   |         |      |       |        |         |    |         |   |  |
| 10:10 - 11:00   | 3 m - boh - a2b (127)         |                                                                         | _         | afsp | rakenli | jst     |      |       | *      |         |    |         |   |  |
| 11:25 + 12:15   | 4 wi - pee - a2b (111)        |                                                                         |           | Too  | n sela  | ctie    |      |       |        |         |    |         |   |  |
| 12:15 - 13:05   | 5 du - ben - a2b (119)        |                                                                         |           | 1    | al      | e       |      | huisw | erk    |         |    |         |   |  |
| 13:30 - 14:20   | 6 fa - mum - a2b (130)        |                                                                         |           |      |         |         |      |       |        |         |    |         |   |  |
| maandag 20 a    | pril                          |                                                                         | ~         |      |         |         |      |       |        |         |    |         |   |  |

Wanneer u op agenda klikt, ziet u een overzicht van de lessen voor de komende 7 dagen. U ziet voor welk vak er huiswerk <sup>HW</sup> is opgegeven, en of er een mondelinge overhoring <sup>MO</sup>, schriftelijke overhoring <sup>SO</sup> of proefwerk <sup>PW</sup> is gepland. Voor gedetailleerde gegevens dubbel klikt u op een les.

| Aanwezigh        | eid, 1415 v2 ATH              |                           |    |  |  |  |  |
|------------------|-------------------------------|---------------------------|----|--|--|--|--|
| september        |                               |                           |    |  |  |  |  |
| oktober          |                               |                           |    |  |  |  |  |
| november         |                               |                           |    |  |  |  |  |
| december         |                               |                           |    |  |  |  |  |
| januari<br>maart |                               |                           | ~  |  |  |  |  |
|                  |                               | ~                         |    |  |  |  |  |
| april            |                               |                           | ^  |  |  |  |  |
| do 02-04         | <b>3</b> bi - heg - a2b (108) | BV Boeken vergeten (BV)   | HW |  |  |  |  |
| wo 08-04         | 6 du - ben - a2b (119)        | HV Huiswerk vergeten (HV) | HW |  |  |  |  |
| do 16-04         | <b>1</b> en - boh - a2b (127) | AB Afwezig (A)            |    |  |  |  |  |
| do 16-04         | <b>2</b> ne - wen - a2h (126) | GA Afwezin accoord (Aa)   |    |  |  |  |  |

Bij Aanwezigheid ziet u een overzicht van de uren dat uw kind (geoorloofd <sup>GA</sup> of ongeoorloofd <sup>AB</sup>) afwezig is geweest. Verder kunt u hier zien of uw kind het huiswerk is vergeten te maken of boeken is vergeten.

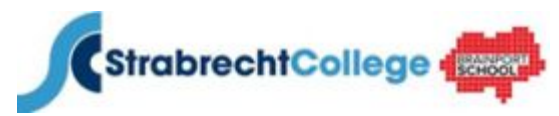

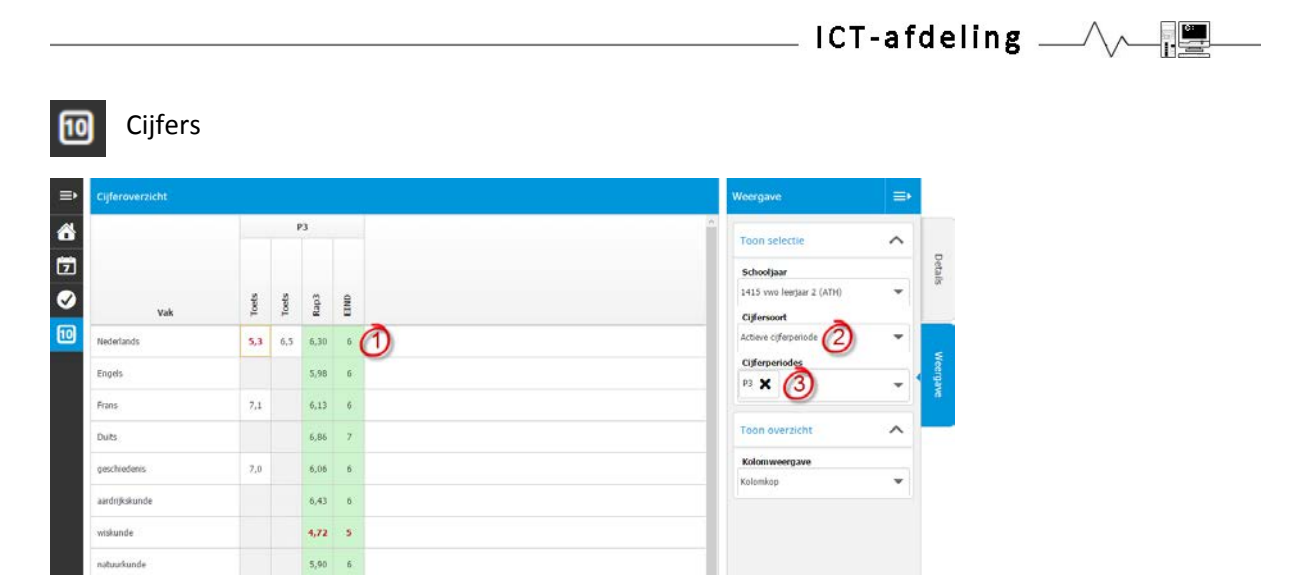

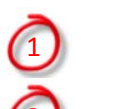

3

Het gemiddelde cijfer. Door hier op te klikken ziet u welke cijfers meegenomen worden.

Hier ziet u welke cijfers er getoond worden. Alleen de cijfers van de actieve cijferperiode, alle cijfers of alleen de rapportcijfers

Hier kunt u aangeven welke cijferperiodes u wilt zien (Let op, dit kan alleen als u bij 2) kiest voor alle cijfers)